## **ETL configuration in Fracttal Hub module**

help.fracttal.com/hc/en-us/articles/26151847026061-ETL-configuration-in-Fracttal-Hub-module

1. Log in to the Fracttal One platform and go to the main menu on the top left.

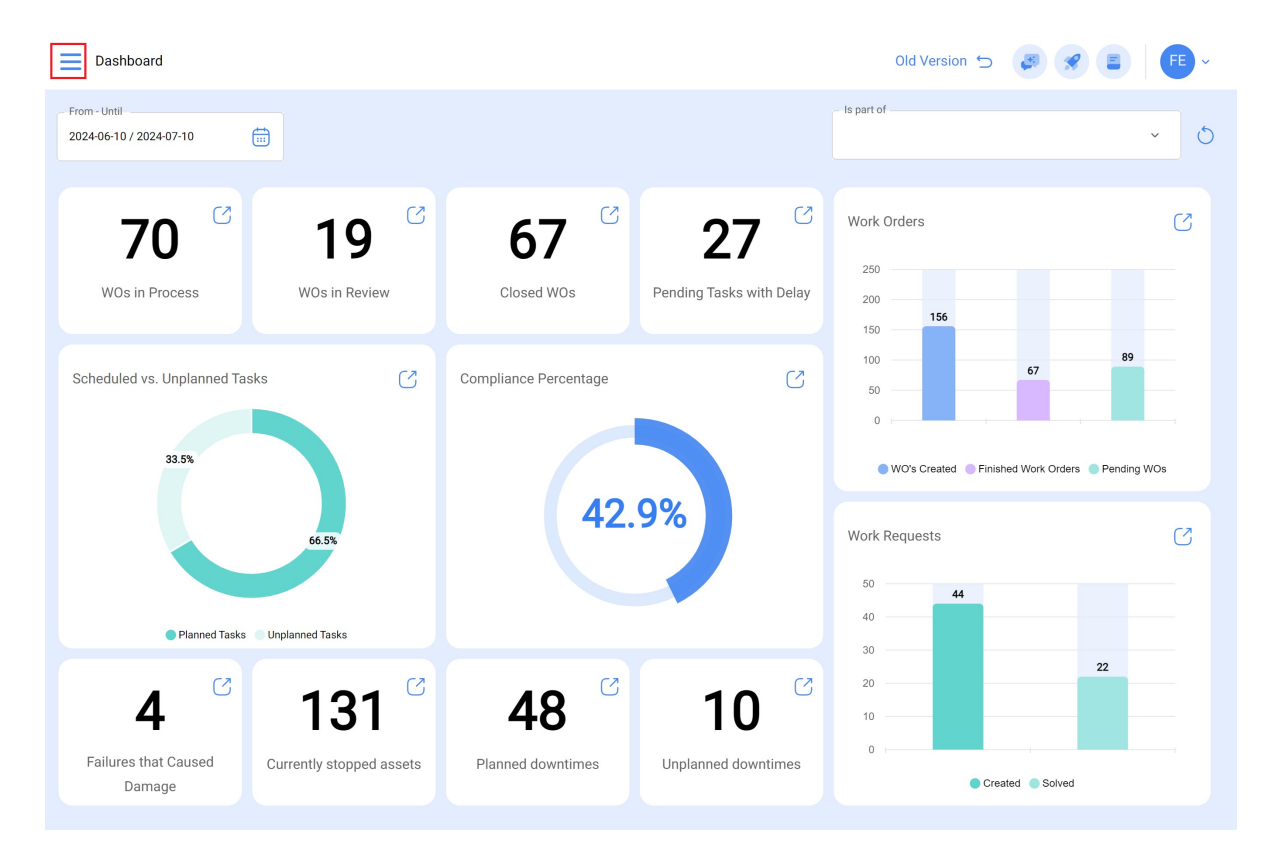

2. Click on the "Automator" module.

...

## 3. Select "Fracttal Hub".

| 🔹 Fracttalon          | e               |                  |                       |                          | Old Version 🕤       |                                      |
|-----------------------|-----------------|------------------|-----------------------|--------------------------|---------------------|--------------------------------------|
| Version: 5.0.15-rc    | .00             |                  |                       |                          | - Is part of        | × 5                                  |
| പ                     |                 |                  |                       |                          |                     |                                      |
| Star                  |                 |                  |                       | 07 0                     | Work Orders         | C                                    |
| Catalogs              | ~               | 9                | 67                    | 27                       | 250                 |                                      |
| Warehouses            |                 | Review           | Closed WOs            | Pending Tasks with Delay | 200                 |                                      |
| Work Management       | ~               |                  |                       |                          | 150                 | 89                                   |
| Monitoring            | ~               | C                | Compliance Percentage | S                        | 50                  | 67                                   |
| Dispatcher            | ^               |                  |                       |                          | 0                   |                                      |
| Events                |                 |                  |                       |                          | WO's Created Finish | hed Work Orders <a> </a> Pending WOs |
| 🖒 Fracttal Hub        |                 |                  | 42.                   | .9%                      | Work Requests       | S                                    |
| Business Intelligence | ~               |                  |                       |                          | 50                  |                                      |
| Cloud Disk            |                 |                  |                       |                          | 40 40               |                                      |
| Requests              | ~               | 62               |                       | C 2                      | 30                  | 22                                   |
| Online help           |                 | <sup>ان</sup> 11 | 48 _                  | 10 🖑                     | 10                  |                                      |
| Support               | Create ticket   | oped assets      | Planned downtimes     | Unplanned downtimes      | 0                   |                                      |
| P                     | Commit: fe681a2 |                  |                       |                          | Crea                | ated Solved                          |

4. Click on the "Add" option in the lower right corner.

| Fracttal Hub     | Q Buscar | Versión anterior 🕤 | 🥔 🔗 🛛 🗲 ~ |
|------------------|----------|--------------------|-----------|
|                  |          |                    | 0 = \$    |
| 6                |          |                    |           |
| Mostrando 0 de 0 |          |                    | +         |

5. Give a name to your flow configuration.

| Fracttal Hub                                                                                                    |                           |               | Old Version 🕤 🧔 🔗 👎 ~ |
|----------------------------------------------------------------------------------------------------|---------------------------|---------------|-----------------------|
| <del>~</del>                                                                                                    |                           |               | Save                  |
| Enabled                                                                                                    |                           |               |                       |
| B   Flow     Image: Second control of the second control of the sec | Description               | Flow settings |                       |
|                                                                                                    | Comunicación Fracttal One | Select One    | Connection Settings   |
|                                                                                                    | Source                    | Filter        | Target                |
|                                                                                                    |                           |               |                       |

6. Select "Activator".

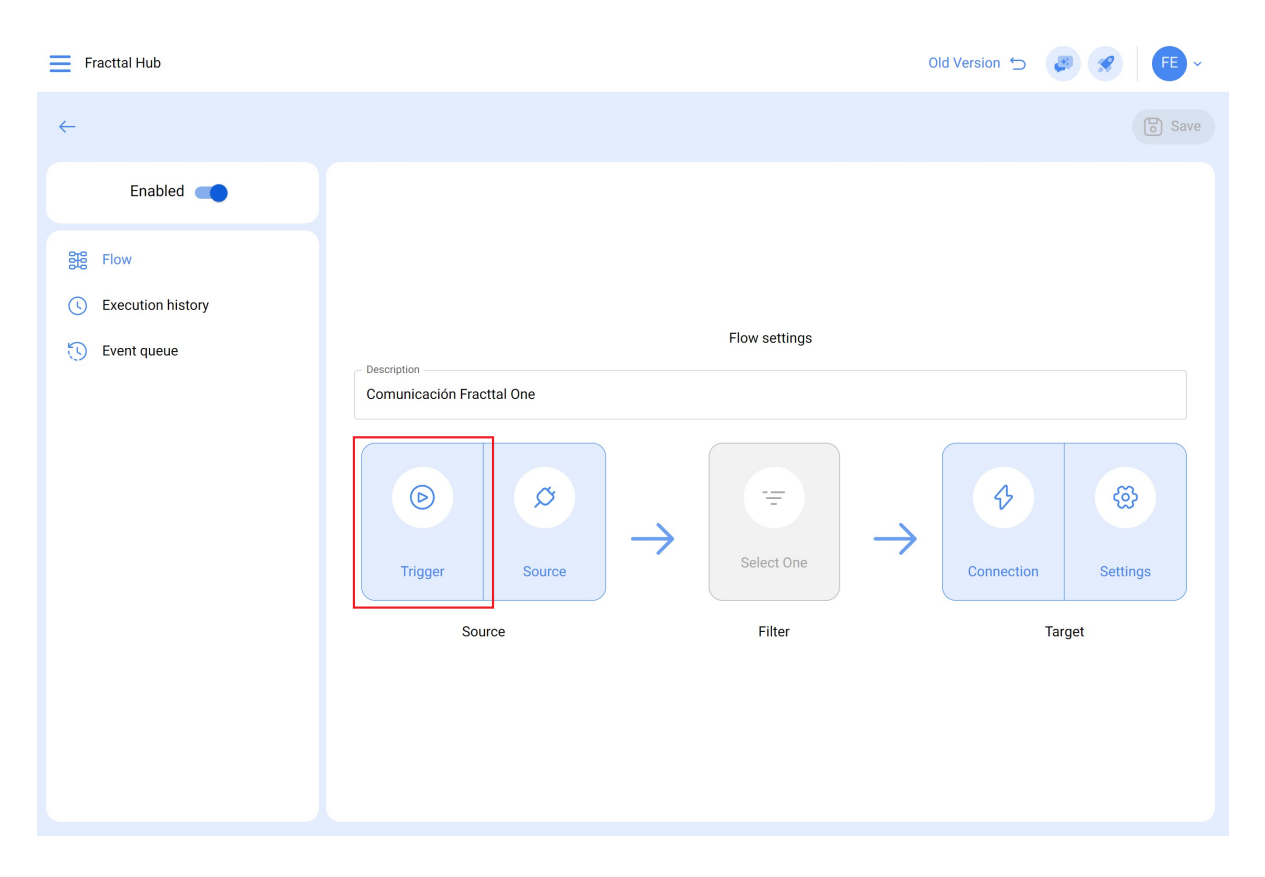

7. Choose the type of activator:

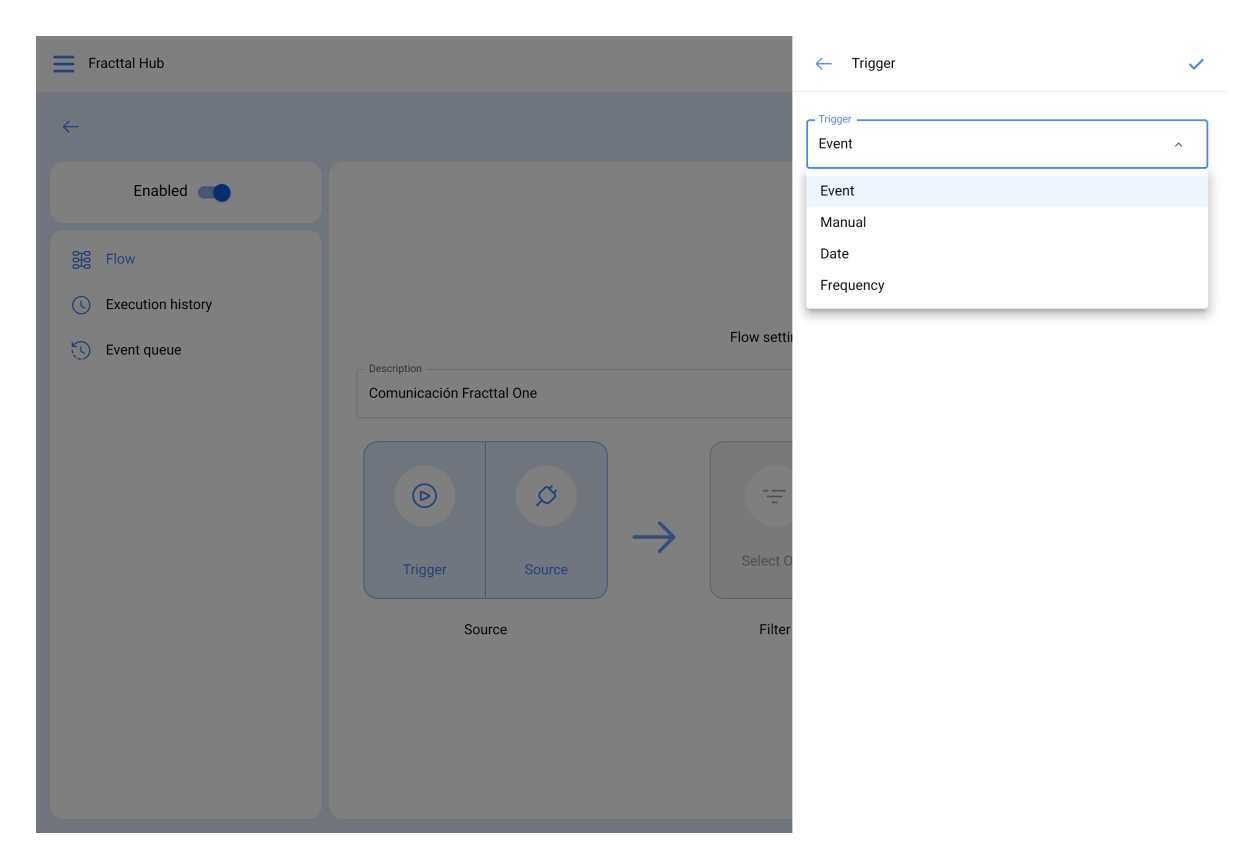

- **Event:** It is triggered every time a registered event occurs in the automator.
- Manual: Triggered only by a manual click.
- **Date:** Triggered on a specific date.
- Frequency: Triggered at programmed time intervals.

8. Once the activator has been selected, click on "Save".

| Fracttal Hub                          |                                         | ← Trigger   | $\checkmark$ |
|---------------------------------------|-----------------------------------------|-------------|--------------|
| ~<br>                                 |                                         | Trigger     | ~            |
| Enabled                               |                                         |             |              |
| 語 Flow                                |                                         |             |              |
| <ul> <li>Execution history</li> </ul> |                                         |             |              |
| 🕥 Event queue                         | Description<br>Comunicación Fractal One | Flow settin |              |
|                                       |                                         |             |              |
|                                       | Source                                  | Filter      |              |
|                                       |                                         |             |              |

9. Select "Source" and specify the module, connection and action: In our example we will work with Google Sheet

| Fracttal Hub                                            |                                                                                                    | Old Version 🕤 🖉 🔗 F 🗸                                                                                                    |
|---------------------------------------------------------|----------------------------------------------------------------------------------------------------|----------------------------------------------------------------------------------------------------|
| ←                                                       |                                                                                                    | Save                                                                                                    |
| Enabled<br>Flow<br>C Execution history<br>C Event queue | Description<br>Comunicación Fracttal One<br>Image: Comparison of the second second | Flow settings                                                                                                    |
| E Fracttal Hub                                          |                                                                                                    | ← Source                                                                                                    |
| <i>←</i>                                                |                                                                                                    | Module<br>GoogleSheet ~                                                                                                    |
| Enabled                                                 | Description<br>Comunicación Fracttal One<br>Trigger Source<br>Source                                                                                                    | GoogleSheet -<br>Conexión Google Sheet -<br>Conexión Google Sheet -<br>Conexi |

• **Module:** Select the desired communication type (previously configured in the configuration module), such as Fracttal API, database, email, HTTP request or Google Sheets.

- **Connection:** Choose the communication settings previously established (This is previously done from the configuration module).
- Action: Define the action you want the communication to perform, in this case it is "read".

- 10. Once these options are completed and after selecting Google Sheet, the following fields will be enabled to be filled out
  - **spreadsheet\_id:** Enter the snippet of the Google Sheets link you are working with.

| → C S https://docs.goo                             | ogle.com/spreadsheets/d/1XW3                        | 47B524554141j064Xf6            | aEy5i0ZxK4uQiFyKPc/edit#            | ŧgid=0  |
|----------------------------------------------------|-----------------------------------------------------|--------------------------------|-------------------------------------|---------|
| conexionfractalgoogles<br>File Edit View Insert Fo | heet@integraciones-frac<br>ormat Data Tools Extensi | cttal.iam.gservice<br>ons Help | account.com 🕁 (                     | ð @     |
| Menus 5 c 읍 두                                      | 100% - \$ % .0                                      | 00 123 Defaul                  | ▼   - 10 +   B                      | I ÷ A À |
| ▼ ∫£x                                              |                                                     |                                |                                     |         |
| A B                                                | C D                                                 | E                              | F G                                 | Н       |
| Fracttal Hub                                       |                                                     |                                | ← Source                            | 6       |
| <b>←</b>                                           |                                                     |                                | GoogleSheet                         | ~       |
| Enabled                                            |                                                     |                                | Connection<br>Conexión Google Sheet | ~ 🛞     |
| Information You have pending changes to save!      |                                                     |                                | Action                              | ~       |
| Sig Flow                                           | Description                                         | Flow settin                    | spreadsheet_id                      |         |
| Execution history                                  | Comunicación Fracttal One                           | r                              | sheet                               |         |
| U Event queue                                      | Q Q                                                 | Ţ                              | Fields                              |         |
|                                                    | Trigger Source                                      | Select 0                       | id Tex                              | t ~ +   |
|                                                    | Source                                              | Filter                         |                                     |         |
|                                                    |                                                     |                                |                                     |         |
|                                                    |                                                     |                                |                                     |         |
|                                                    |                                                     |                                |                                     |         |

Sheet: This field indicates on which sheet the information is located. It is important to remember that the sheet numbering order starts from zero.
 Therefore, if the sheet is the first one, the number zero must be entered in this space, since zero indicates that it is the first sheet.

| Fracttal Hub                                               |                           | ~           | Source              | 6         |
|------------------------------------------------------------|---------------------------|-------------|---------------------|-----------|
| <b>←</b>                                                   |                           | Go          | udule<br>bogleSheet | ~         |
| Enabled                                                    |                           | Cor         | nnection            | $\otimes$ |
| (i) Information<br>You have pending changes to save!       |                           | Act<br>Re   | tion                | ~         |
| Ste Flow                                                   | Description               | Flow settin | readsheet_id        |           |
| <ul> <li>Execution history</li> <li>Event queue</li> </ul> | Comunicación Fracttal One | Select O    | ields<br>d Text ~ + |           |
|                                                            |                           |             |                     |           |

• **Campos:** Here you should add the names of the different columns you have in your Google Sheets file.

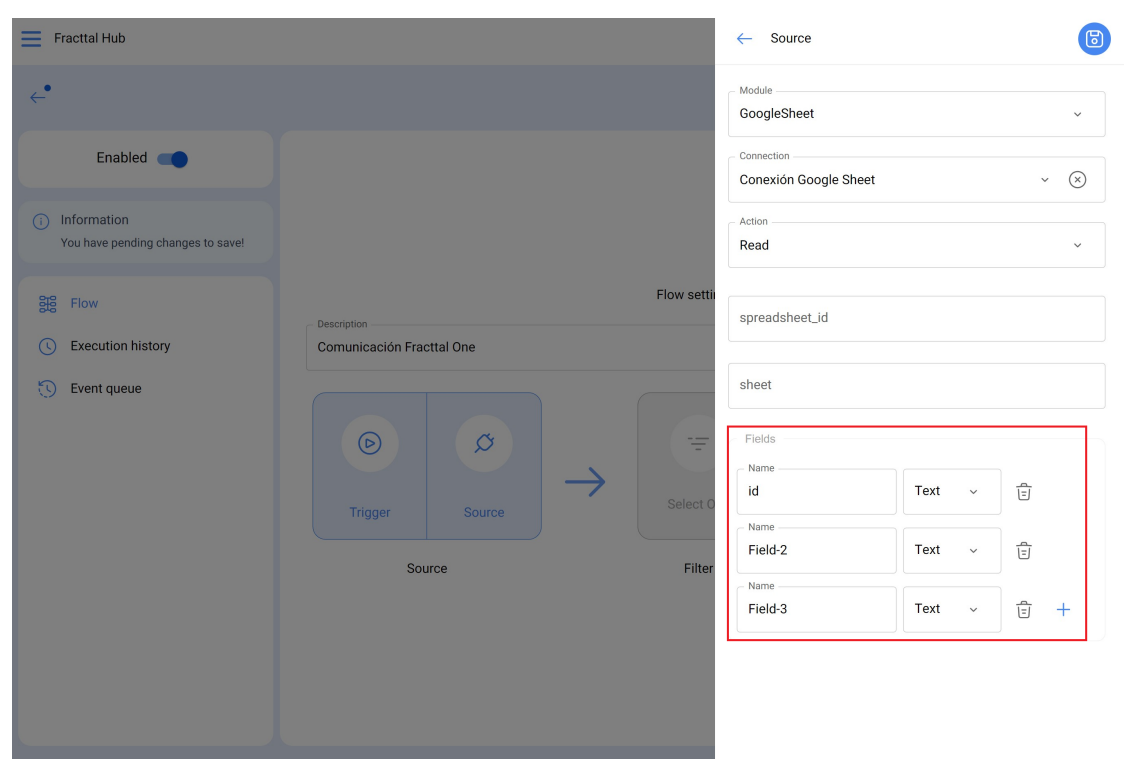

**Note:** In the image above, we have added these specific fields, as they correspond to the different columns found in our Google Sheets file.

| ld   | Codigo   | Nombre        | Тіро |
|------|----------|---------------|------|
| 9989 | fabian01 | pruebafabian1 | 2    |
| 9979 | fabian02 | pruebafabian2 | 2    |
| 9969 | fabian03 | pruebafabian3 | 2    |
| 9959 | fabian04 | pruebafabian4 | 2    |

11. Click on "Save".

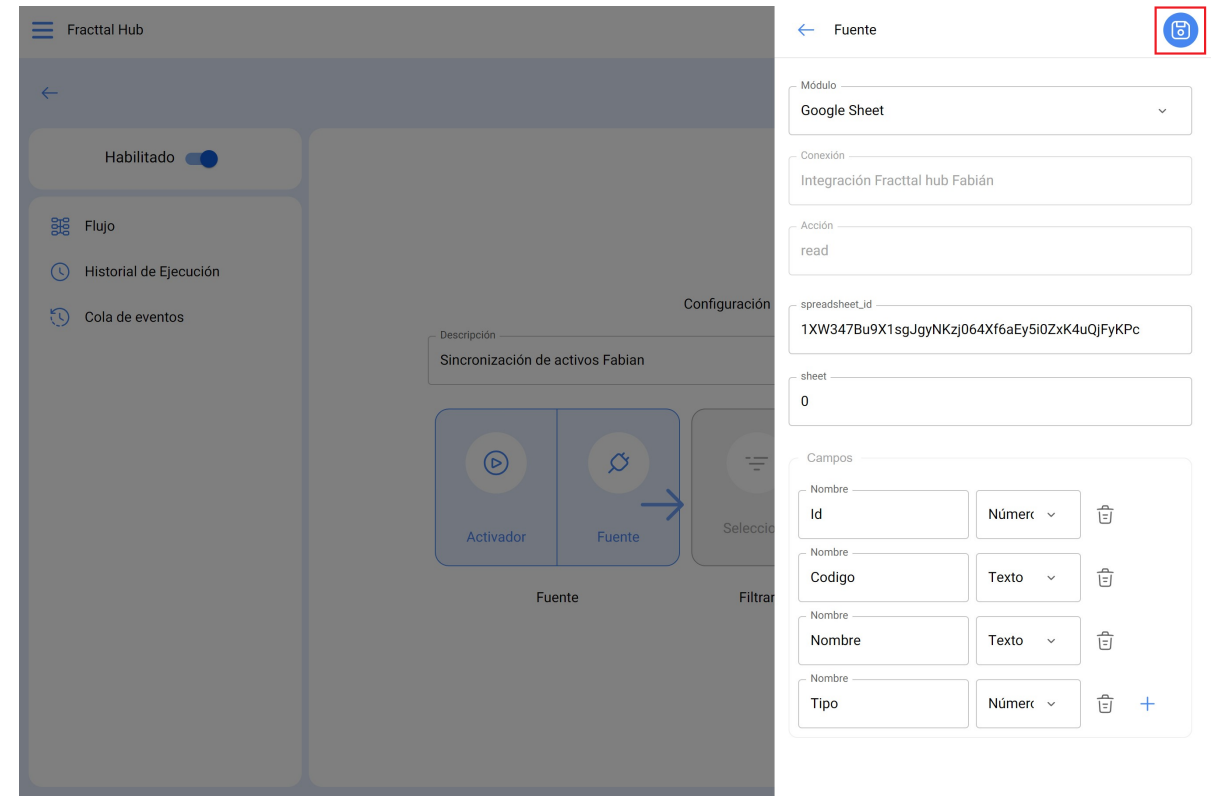

12. In case you want a more precise extraction of information, select "Filter" to set conditions (rules) defining what information you want to extract. If you feel this is not necessary, you can skip this step and continue with the next one.

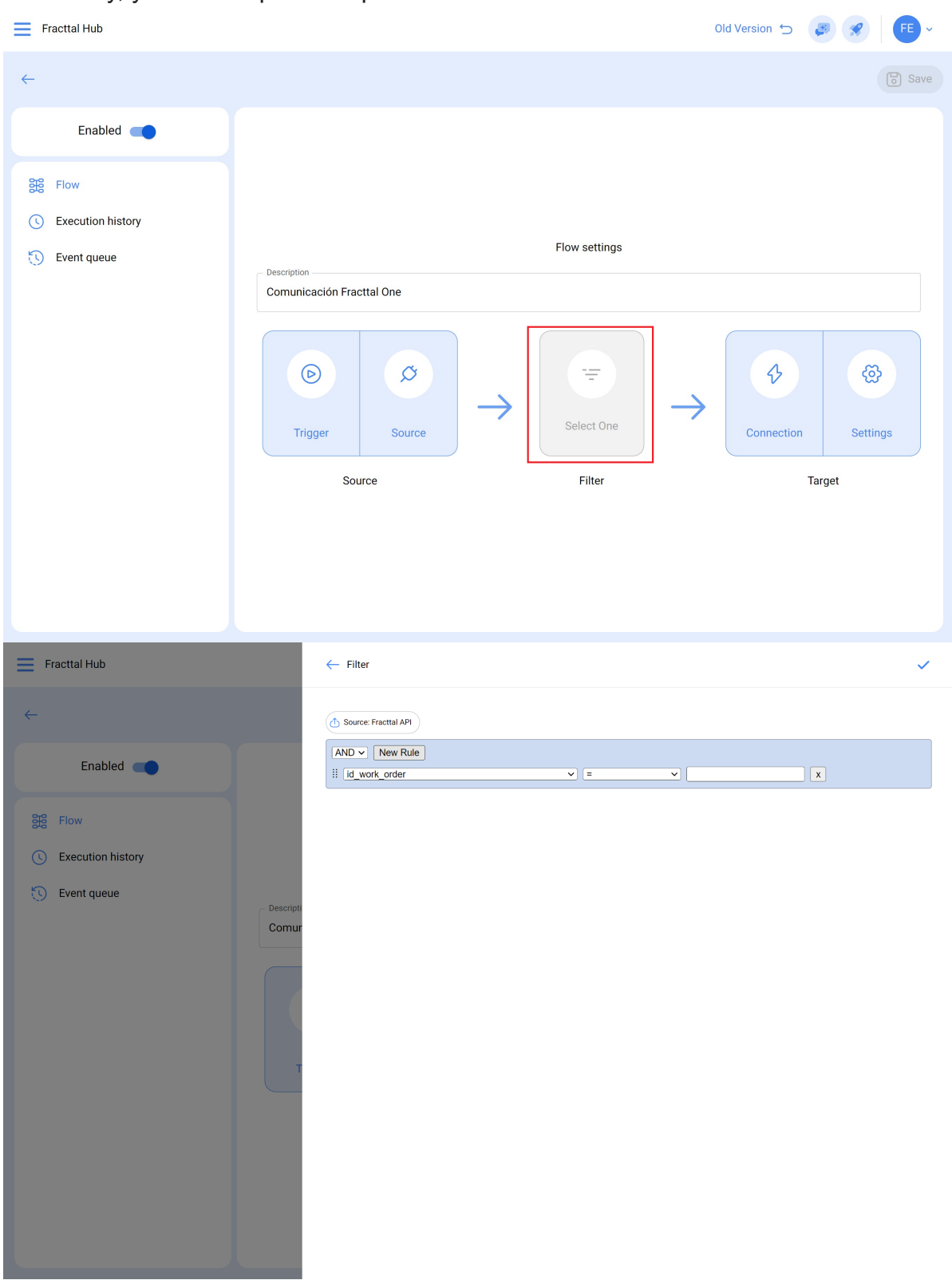

## 13. Select "Connection" (Destination).

| Fracttal Hub                                                             |                                          |               | Old Version 🕤 🧔 🔗 👎 🗸 |
|--------------------------------------------------------------------------|------------------------------------------|---------------|-----------------------|
| $\leftarrow$                                                             |                                          |               | Save                  |
| Enabled                                                                  |                                          |               |                       |
| <ul> <li>Flow</li> <li>Execution history</li> <li>Event queue</li> </ul> | Description<br>Comunicación Fracttal One | Flow settings | <i>₽</i>              |
|                                                                          | Trigger Source                           | Select One    | Connection Settings   |
|                                                                          | Source                                   | Filter        | Target                |
|                                                                          |                                          |               |                       |
|                                                                          |                                          |               |                       |

14. Click on "Module" and select the option you want to connect to send the information. In this example, we choose "Fracttal API", since we want to send the information stored in Google Sheets to Fracttal One.

| Fracttal Hub                      |                           | ← Target   | 5 |
|-----------------------------------|---------------------------|------------|---|
| <del>~</del>                      |                           | Fracttal ~ |   |
| Enabled                           |                           | Connection |   |
| Big Flow                          |                           | Action     |   |
| Execution history     Event queue | Flow sett                 | 'n         |   |
|                                   | Comunicación Fracttal One |            |   |
|                                   |                           |            |   |
|                                   | Trigger Source Select     |            |   |
|                                   | Source Filte              | r          |   |
|                                   |                           |            |   |
|                                   |                           |            |   |
|                                   |                           |            |   |

15. Choose the name of the consumer created earlier from the "Configuration module".

16. Select the action you want to perform. In our example, we want to create assets in Fracttal One using the information extracted from the Google Sheets file.

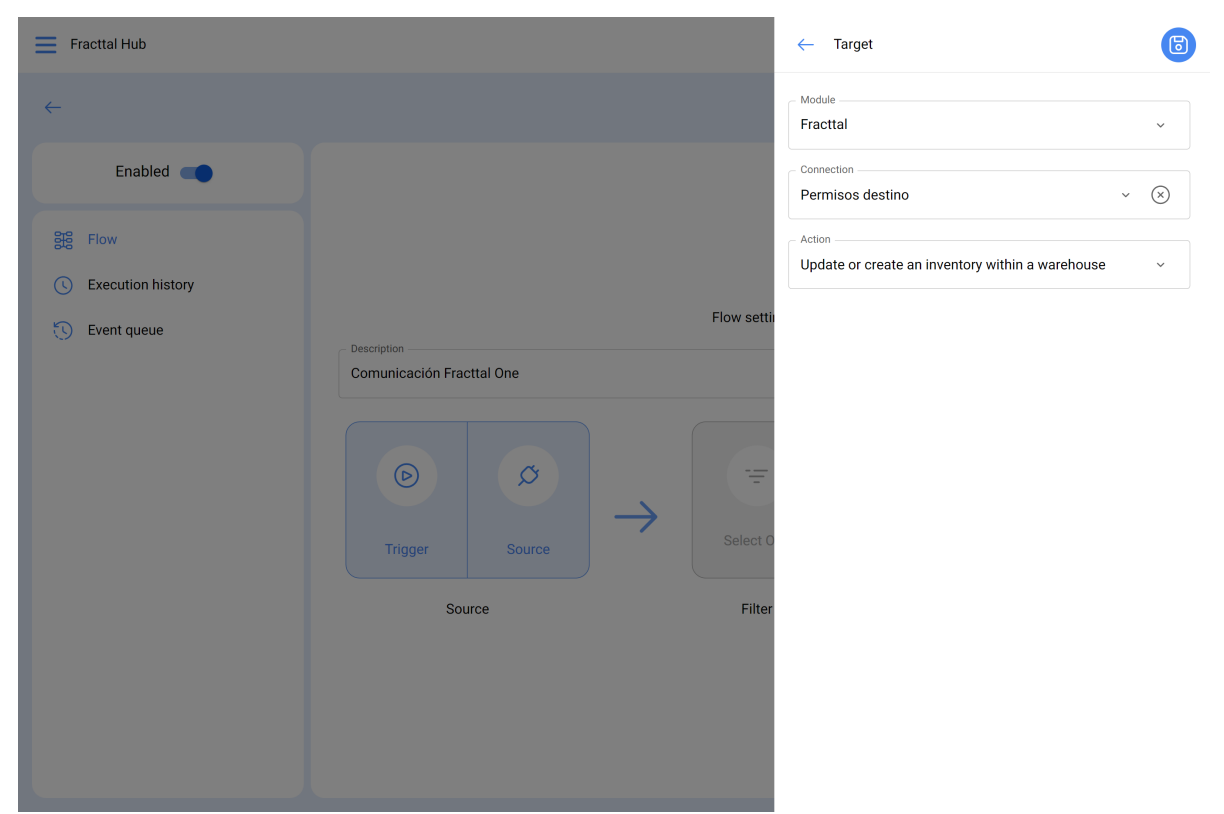

17. click on save

| Fracttal Hub                      |                           | ← Target                                              |        |
|-----------------------------------|---------------------------|-------------------------------------------------------|--------|
| ←                                 |                           | Module Fracttal                                       |        |
| Enabled                           |                           | Connection Permisos destino                           | ~ (    |
| Ste Flow                          |                           | Action<br>Update or create an inventory within a warr | ehouse |
| Execution history     Event queue |                           | Flow settin                                           |        |
|                                   | Comunicación Fracttal One |                                                       |        |
|                                   | ØØ                        |                                                       |        |
|                                   | Trigger Source            | Select 0                                              |        |
|                                   | Source                    | Filter                                                |        |
|                                   |                           |                                                       |        |
|                                   |                           |                                                       |        |

## 18. Click on configuration

| Fracttal Hub                                                             |                                          |               | Old Version 🕤 🦪 🔗 F - |
|--------------------------------------------------------------------------|------------------------------------------|---------------|-----------------------|
| <del>~</del>                                                             |                                          |               | Save                  |
| Enabled                                                                  |                                          |               |                       |
| <ul> <li>Flow</li> <li>Execution history</li> <li>Event queue</li> </ul> | Description<br>Comunicación Fracttal One | Flow settings |                       |
|                                                                          | Trigger   Source                         | → Select One  | Connection Settings   |
|                                                                          | Source                                   | Filter        | Target                |
|                                                                          |                                          |               |                       |

19. Here you make a presentation of the names you have in the Google Sheet file, with the names belonging to the Fracttal One Software (right column), if you have doubts about the names, you can look up their meaning here: **Fracttal API** 

| Fracttal Hub                               |                                                 | <   | Configuración de Campos                            |               |                  | ~          |
|--------------------------------------------|-------------------------------------------------|-----|----------------------------------------------------|---------------|------------------|------------|
| ~                                          |                                                 | ¢ F | Fuente: Google Sheet $\rightarrow$ $$ Destino: Fra | cttal API     |                  |            |
| Habilitado                                 |                                                 |     | Fuente (Campos)                                    |               | Destino (Campos) |            |
| gig Flujo                                  |                                                 |     | Codigo 🗸                                           | $\rightarrow$ | code             | -0-<br>-0- |
| Historial de Ejecución     Cola de eventos | Descripción<br>Sincronización de activos Fabian |     | Tipo 🔹                                             | $\rightarrow$ | id_type_item     | -0-<br>-0- |
| Sincro                                     |                                                 |     | Nombre -                                           | $\rightarrow$ | field_1          | -0-<br>-0- |
| Ac                                         |                                                 | 0   | Todos -> Objeto                                    | $\rightarrow$ | field_2          | -0-<br>-0- |
|                                            | Fuente                                          | 0   | Todos -> Objeto 🗸                                  | $\rightarrow$ | field_3          | -0-<br>-0- |
|                                            |                                                 | 0   | Todos -> Objeto                                    | $\rightarrow$ | field_4          | -0-<br>-0- |
|                                            |                                                 |     |                                                    |               |                  |            |

20. Once the names have been submitted, click on "Save".

| Fracttal Hub                      |                           | < Fields Configuration                                                                                                    | ~               |
|-----------------------------------|---------------------------|----------------------------------------------------------------------------------------------------|-----------------|
| <i>←</i>                          |                           | 1 Source: Fracttal API $\rightarrow$ 2 Target: Google Sheet                                                                                                    |                 |
| Enabled                           |                           | Source (Fields) Target (Fields)                                                                                                    |                 |
| ji Flow                           |                           | ✓ id_work_orders → id_works_ord<br>es_task                                                                                                    | \<br>(2)<br>(2) |
| Execution history     Event queue | - Description             | o v d_status_work → id_status_workk_order_tasks                                                                                                    | <u>ښ</u>        |
|                                   | Comunicación Fracttal One | $\checkmark$ id_task $\checkmark$ id_task                                                                                                    | හි              |
|                                   | Trigger Source            | $\bigcirc \qquad All \rightarrow Object \qquad \rightarrow \qquad Campo-4$                                                                                                    | (B)             |
|                                   | Source                    | ✓ id_item → id_item                                                                                                    | <u>چ</u>        |
|                                   |                           | $ \begin{tabular}{ c c c c } \hline & $id\_status\_work$ & $\rightarrow$ $id\_status\_work$ & $\rightarrow$ $k\_order$ \\ \hline & $k\_order$ & $k\_order$ & $ | ලි              |
|                                   |                           |                                                                                                    |                 |

21. Finally, enable the created ETL, save the changes and run

| Fracttal Hub                                               |                                          | C             | Id Version 🕤 🦉 🔗 👎 🗸 |
|------------------------------------------------------------|------------------------------------------|---------------|----------------------|
| ← <b>•</b>                                                 |                                          |               | Save                 |
| Enabled  1 I Information You have pending changes to save! |                                          |               | 2                    |
| Flow                                                       | Description<br>Comunicación Fracttal One | Flow settings |                      |
| S Event queue                                              |                                          | Select One    | Connection Settings  |
|                                                            | Source                                   | Filter        | Target               |
|                                                            |                                          |               |                      |